## **RENOVACIÓN CERTIFICADO DELITOS DE NATURALEZA SEXUAL**

- 1. Ve a la página web del Ministerio de Justicia y solicita <u>cita previa</u>: <u>Cita Previa</u> (<u>mjusticia.gob.es</u>).
- 2. Haz clic en <u>Solicitud de cita</u>:

| 🛔 🔞 🔲 🌾 Certificado de Delitos de Natural 🗴 🕯                                     | Contacto X   🗅 Microsoft Word - REDESE_Man X   🗅 Listado de activ    | idades del CIFE 🛛 🗶 🔄 Intranet - Gobierno de La Rioja 🗙 📝 Cita Previa                | × +              |   |    | -          | 0                   | ×               |
|-----------------------------------------------------------------------------------|----------------------------------------------------------------------|--------------------------------------------------------------------------------------|------------------|---|----|------------|---------------------|-----------------|
| $\leftrightarrow$ $\rightarrow$ $\bigcirc$ $\bigcirc$ https://cita-previa.mjustic | cia.gob.es/citaprevia/#I/es/home?uuid=020a-389cc-ea4d-fe060          |                                                                                      | A <sup>h</sup> Ô | Φ | £≞ | <u>ه</u> ه | 6 6                 |                 |
| Cita Previa                                                                       |                                                                      |                                                                                      |                  |   |    | 0          | a Castell           | 10 *            |
|                                                                                   |                                                                      | Cita Previa<br>Sistema de gestión de citas previas en las Gerencias<br>Territoriales |                  |   |    |            |                     |                 |
|                                                                                   | Inicio                                                               |                                                                                      |                  |   |    |            |                     |                 |
|                                                                                   | Solicitud de cita<br>Utilce esta opción para solicitar citas previas | Gestión de cita<br>Utilce esta opoion para consultar o cancelar<br>citas previas     |                  |   |    |            |                     |                 |
|                                                                                   | Ministerio de la Presidencia, Justicia y Relaci                      | ones con las Cortes - Contacto y Aviso Legal                                         |                  |   |    |            |                     |                 |
|                                                                                   |                                                                      |                                                                                      |                  |   |    |            |                     |                 |
|                                                                                   |                                                                      |                                                                                      |                  |   |    |            |                     |                 |
|                                                                                   |                                                                      |                                                                                      |                  |   |    |            |                     |                 |
| 🗄 🔎 Buscar 📃                                                                      | ê 💀 🛐 xi 💽 🖬                                                         |                                                                                      |                  |   |    | ^ E        | ₽ dei <sub>en</sub> | 13:04<br>05/203 |

 Rellena los campos <u>Centro</u> (Territorial Logroño) y <u>Servicio</u> (Certificado por Delitos...), y haz clic en la casilla <u>Dispongo de los documentos necesarios para realizar el trámite</u>. Después haz clic en <u>Siguiente</u>.

| C A https://cita-previa.mjusticia.gob.es/citaprevia/#i/es/newApp            | intment?uuid=020a-389cc-eo4d-fe060                          |                                                                                                    | A <sup>6</sup> 1 | ф ф | £^≡ | ·  | 8 0     |
|-----------------------------------------------------------------------------|-------------------------------------------------------------|----------------------------------------------------------------------------------------------------|------------------|-----|-----|----|---------|
| Previa                                                                      |                                                             |                                                                                                    |                  |     |     | 50 | Castell |
|                                                                             | COBERNO<br>DE LIMILO COLLATICA<br>DE LIMILOCOLE COLLA CONTE | Cita Previa<br>Sistema de gestión de citas previas en las Gerencias<br>Territoriales                                                                                                    |                  |     |     |    |         |
| tracio / Solicitud de cita<br>Solicitud de cita                             | Selección                                                   | Certificado por Delitos de Naturaleza Sexual y Trata de Seres                                                                                                    |                  |     |     |    |         |
| Centro ry Cargo Aligania<br>TERRITORIAL LOGRO<br>Servicio ry Cargo Aligania | 10                                                          | Humanos<br>DEBERÁ ACUDIR CON LA SIGUIENTE DOCUMENTACIÓN:                                                                                                    |                  |     |     |    |         |
| Centricado por Delito                                                       | de Naderaleza Sexual y Trata de Seres Humanos 🔹             | ✓ Modelo de solcatuí deladamente cumplimentado PILEE AQU.<br>✓ Documento de leintediade en vigor con el que ha a bateritado a cita (DN. NE,<br>passporte, Cantel de conducir españolo documento de identidad comunitario<br>que permata alemiticar infrauentementene a la persona).<br>✓ En caso de personas menores de delad o con capacidad modificada<br>la dela dela estar representativo por uno de los proprintoris o su harr<br>la pasa.<br>A este fin, deberán presentar el documento que justifique la partia potestata.<br>Labor de Familia do documento españoldo por el Registor coli al efectas, yo |                  |     |     |    |         |
| © Cancelar                                                                  |                                                             | resolución judicial de nombramiento de tutor.<br>✓ Documentación original si acude en representación de otra persona:  ✓<br>☐ Diporgo de los documentos necesarios para realizar el trámite.<br>Siguiente @                                                                                                    | l                |     |     |    |         |
|                                                                             | Affeitació de la Presidencia - Instituto a Pader            | Annual and Annual Annual Annual Annual                                                                                                    |                  |     |     |    |         |

4. Elige <u>fecha y hora</u> para la cita, y haz clic en <u>Siguiente</u>.

| 💄 🔞 🗖 🛛 🤨 Certificado de Delitos de Naturol 🗙 📔 | Contacto X Contacto X La Microsoft Word - REDESE_Manuer X Contacto de                                                                                                    | actividades del CIFE 🛛 🗙 🛛 🛫 Intranet             | - Gobierno de La Rioja 🛛 🗙  | 🕜 Cita Previa           | × +              |      |     | -      | 0 ×                   |
|-------------------------------------------------|----------------------------------------------------------------------------------------------------|---------------------------------------------------|-----------------------------|-------------------------|------------------|------|-----|--------|-----------------------|
| ← C @ (☐ https://cita-previa.mjusticia.got      | b.es/citaprevia/#I/es/newAppointment?uuid=020a-389cc-ea4d-fe060                                                                                                    |                                                   |                             |                         | A <sup>h</sup> 🏠 | CD 1 | ¢ @ | ~      | <b>e</b>              |
| Cita Previa                                     |                                                                                                    |                                                   |                             |                         |                  |      |     | CIC CI | astellano 👻           |
|                                                 | GOESSION<br>DE DEMAN<br>VILLACOME COM AL COMES                                                                                                    | Cita Pre<br>Sistema de gestión o<br>Territoriales | EVIA<br>de citas previas er | n las Gerencias         |                  |      |     |        |                       |
|                                                 | Inicio / Solicitud de cita                                                                                                    |                                                   |                             |                         |                  |      |     |        |                       |
|                                                 | Solicitud de cita                                                                                                    |                                                   |                             |                         |                  |      |     |        |                       |
|                                                 |                                                                                                    |                                                   |                             |                         |                  |      |     |        |                       |
|                                                 | Fecha de la cita                                                                                                    | Hora de la cita                                   |                             |                         |                  |      |     |        |                       |
|                                                 |                                                                                                    |                                                   |                             |                         |                  |      |     |        |                       |
|                                                 | Seleccione fecha                                                                                                    | Seleccione hora                                   |                             |                         |                  |      |     |        |                       |
|                                                 | mayo 2024     Jun. mar. mié, jue. vie. sáb. dom.                                                                                                    | 10:00                                             | 10:15                       | 10:45                   |                  |      |     |        |                       |
|                                                 | 29 30 01 02 03 04 05                                                                                                    | 11:15                                             | 11:30                       | 11:45                   |                  |      |     |        |                       |
|                                                 | (a)         (a)         (b)         (b)         (b)         (b)         (b)         (c)         (c) <td>1200</td> <td>1248</td> <td>13:15</td> <td></td> <td></td> <td></td> <td></td> <td></td> | 1200                                              | 1248                        | 13:15                   |                  |      |     |        |                       |
|                                                 | © Cancelar                                                                                                    |                                                   | I                           | 🛛 Anterio 🛛 Siguiente 🕥 |                  |      |     |        |                       |
|                                                 | Ministerio de la Presidencia, Justicia y Re                                                                                                    | elaciones con las Cortes - Contacto y             | r Aviso Legal               |                         |                  |      |     |        |                       |
| 🖽 🔎 Buscar                                      | 6 💿 🚯 🗷 💽 🗷                                                                                                    |                                                   |                             |                         |                  |      |     | ^ ₪ 4  | 8 13:30<br>07/05/2024 |

5. <u>Rellena</u> todos los campos, haz clic en la <u>casilla de Privacidad</u> y, a continuación, en <u>Guardar</u>.

|                                   | - 1                                                                                                    |                                                                                |                                                 | •                                                                                            |            |    | - |    | 4 | ~ ~      |        |
|-----------------------------------|----------------------------------------------------------------------------------------------------|--------------------------------------------------------------------------------|-------------------------------------------------|----------------------------------------------------------------------------------------------|------------|----|---|----|---|----------|--------|
| - O M O https://ota-previa.myusto | oa.goo.es/otaprexa/#//es/new-ppointment/uuid=                                                                                                    | 0203-30902-6340-18050                                                          |                                                 |                                                                                              | <i>R</i> * | 24 | Ψ | £= | Æ | NG Carts | ellano |
|                                   |                                                                                                    | MNETERIO<br>DE LA MESONICIA, JUSTICIA<br>Y NULACIONES CON LALCORES             | Sistema de ge<br>Territoriales                  | Previa<br>stión de citas previas en las Gerencias                                            |            |    |   |    |   |          |        |
|                                   | Inicio / Solicitud de cita<br>Solicitud de cita                                                                                                   | Nombre                                                                         |                                                 | Amélidos                                                                                     |            |    |   |    |   |          |        |
|                                   | Datos de la cita                                                                                                    | Documento (*) Censo atlgaturo                                                  |                                                 |                                                                                              |            |    |   |    |   |          |        |
|                                   | TERRITORIAL LOGRONO<br>Servicio<br>Certificado por Delitos de<br>Naturaleza Sexual y Trata de Seres<br>Humanos<br>© Cita (Pendiente de confirmar) | Si el DNU/CIF bene menos de 9 dig<br>Teléfono (*) Cargo ablgetaria             | igitos, reflene con ceros a la izquier          | da<br>Correo electrónico<br>                                                                 |            |    |   |    |   |          |        |
|                                   | 15/05/24-09:00                                                                                                    | PRIVACIDAD D El ciudadane da su consentimien contorme a la legislación vigente | nto para que el resultado de la asistenci<br>In | confirmación de la cita<br>prestada en la cita previa sea Instada por este organismo público |            |    |   |    |   |          |        |
|                                   | Cancelar                                                                                                    |                                                                                |                                                 | G Anterior Guardar B                                                                         |            |    |   |    |   |          |        |
| _                                 |                                                                                                    | Ministerio de la Presidencia, Justic                                           | cia y Relaciones con las Cortes - 0             | vitlacto y Aviso Legal                                                                       |            |    |   |    |   |          |        |

El día de la cita, ve a <u>Gerencia territorial de Justicia</u> (C. Marqués de Murrieta 45,47, 26005, Logroño. Entrada por la parte de atrás), 10 minutos antes de la hora seleccionada, con tu NIE + pasaporte o documento de identidad de tu país de origen.

## UNA VEZ ALLÍ:

- Si eres auxiliar extracomunitario te entregarán el certificado en el momento.
- Si eres auxiliar de la UE se iniciará un proceso de cotejo de información con tu país de origen, por lo que el certificado puede tardar <u>hasta un mes</u>. Una vez emitido, recibirás el certificado en el número de teléfono o cuenta de email que proporciones el día de la cita.

## **RENEWAL OF CERTIFICATE FOR CRIMES OF A SEXUAL NATURE**

- 1. Go to the website of the Ministry of Justice and make an appointment: <u>Cita Previa</u> (<u>mjusticia.gob.es</u>).
- 2. Click on Solicitud de cita:

| 💲 🔞 🔲 🍯 Certificado de Delitos de Natural 🗴 🛛       | Contacto x   🗅 Microsoft Word - REDESE_Man. x   🗅 Listado de actividades del CIFE x                                                                                                    | 🐑 Intranet - Gobierno de La Rioja 🗙 🧭 Cita Previa 🗙 🕇 🕂            |     | -         | 0             | ×                |
|-----------------------------------------------------|----------------------------------------------------------------------------------------------------|--------------------------------------------------------------------|-----|-----------|---------------|------------------|
| ← → C @ @ https://cita-previa.mjusti<br>Cita Previa | cia.gob.es/citaprevia/#//es/home?uuid=020a-389cc-es4d-fe060                                                                                                    | A* 🟠                                                               | 0 0 | وه ع<br>س | Castella      | •••              |
|                                                     | COMENSE<br>COMENSE<br>COM | l <b>Previa</b><br>lestión de citas previas en las Gerencias       |     |           |               |                  |
|                                                     | Inicio                                                                                                    |                                                                    |     |           |               |                  |
|                                                     | Solicitud de cita<br>Utiloe esta opción para solicitar citas previas                                                                                                    | estión de cita<br>polín para consultar o cancelar<br>cites previas |     |           |               |                  |
|                                                     | Ministerio de la Presidencia, Justicia y Relaciones con las Cortes -                                                                                                    | Contacto y Aviso Legal                                             |     |           |               |                  |
|                                                     |                                                                                                    |                                                                    |     |           |               |                  |
| 🖽 🔎 Buscar                                          | e 💀 🚺 xa 💽 xa                                                                                                    |                                                                    |     | ^ D       | 40 11<br>67/0 | 13-04<br>05/2024 |

3. Fill in the fields <u>Center</u> (Territorial Logroño) and <u>Service</u> (Certificate for Crimes...), and click on the box <u>Dispongo de los documentos necesarios para realizar el trámite</u>. Then click on <u>Siguiente</u>.

| Certificade de falta de falta; X Conserved X Conserved X Conserv |                                                                                                    | © ☆ | œ r | 6 (     |
|----------------------------------------------------------------------------------------------------|----------------------------------------------------------------------------------------------------|-----|-----|---------|
| Previa                                                                                                    |                                                                                                    |     |     | Castell |
| CORRENCE CORRENCE PROSTERIO                                                                                                    | Cita Previa<br>Sistema de gestión de citas previas en las Gerencias<br>Territoriales                                                                                                    |     |     |         |
| Inicio / Solicitud de cita<br>Solicitud de cita<br>Selección                                                                                                    | Certificado por Delitos de Naturaleza Sexual y Trata de Seres                                                                                                    |     |     |         |
| Cettor of Languagean<br>TERRITORRAL LODGORDO<br>Servicion Francessaguean<br>Contributo de Nadardeza Sensal V Trata                                                                                                    | DEBERÁ ACUDIR CON LA SIGUIENTE DOCUMENTACIÓN:     Advisor Humanol     Modelo de solicitud debidamente cumplimentado PULSE AQU.                                                                                                    |     |     |         |
|                                                                                                    | V Documento de identidad en vigor com el que ha obtenida la cia (DN, NE, pasajorte, Cameré de conducte español do documento de identidad comunitario que permita identificar (Hracientemente a la persona). V En caso de personas menores de edida con casocidad modificada judicialmente, deleter estar representado por uno de los progentitores o su tutor legal A este fin, deleterá ester representado por uno de los progentores o su tutor legal A este fin, deleterá presentar el documento que justifique la partia porestad. Libo de mania a documente expedida y col alterárso Chal el efecto, y/o resolución judicial de nombraniento de totor. |     |     |         |
| • Canoslar                                                                                                    | Cocciminateducid of galar & accore in representation of the periods     Disports de los documentos recesarios para vasitar el tránse.     Siguidade                                                                                                    |     |     |         |
| Ministerio de                                                                                                    | la Presidencia, Justicia y Relaciones con las Cortes - Contacto y Aviso Legal                                                                                                    |     |     |         |

| 2 0 D 2 Certificado de Delitos de Natural 🗙 | Contacto X   C Microsoft Word - REDESE_Manux X   C Listado de                                                                                                    | actividades del CIFE 🛛 🗙 🛛 🖄 Intranet             | - Gobierno de La Rioja 🛛 🗙  | 🕜 Cita Previa         | × +  |   |    | -   | 0                   | ×                 |
|---------------------------------------------|----------------------------------------------------------------------------------------------------|---------------------------------------------------|-----------------------------|-----------------------|------|---|----|-----|---------------------|-------------------|
| ← ♂ ⋒                                       | b.es/citaprevia/#I/es/newAppointment?uuid=020a-389cc-ea4d-fe060                                                                                                    |                                                   |                             |                       | A® G | Φ | ¢⊧ | @ « | 0                   |                   |
| Cita Previa                                 |                                                                                                    |                                                   |                             |                       |      |   |    |     | Castell             | ano +             |
|                                             |                                                                                                    | Cita Pre<br>Sistema de gestión o<br>Territoriales | evia<br>de citas previas en | las Gerencias         |      |   |    |     |                     |                   |
|                                             | Inicio / Solicitud de cita<br>Solicitud de cita                                                                                                    |                                                   |                             |                       |      |   |    |     |                     |                   |
|                                             |                                                                                                    |                                                   |                             |                       |      |   |    |     |                     |                   |
|                                             | Fecha de la cita                                                                                                    | Hora de la cita                                   |                             |                       |      |   |    |     |                     |                   |
|                                             | Seleccione fecha                                                                                                    | Seleccione hora                                   |                             |                       |      |   |    |     |                     |                   |
|                                             | < mayo 2024 >                                                                                                    | 10:00                                             | 10:15                       | 10:45                 |      |   |    |     |                     |                   |
|                                             | lun, mar, milé, jue, vie, sáb, dom.<br>29 30 01 02 03 04 05                                                                                                    | 11:15                                             | 11:30                       | 11:45                 |      |   |    |     |                     |                   |
|                                             | 66         02         08         09         10         11         12           13         14         15         16         17         18         19           20         21         22         23         24         25         25 | 12:00                                             | 12:45                       | 13:15                 |      |   |    |     |                     |                   |
|                                             | zz         zz         zw         30         31         01         02           03         04         05         06         07         08         09                                                                                |                                                   |                             |                       |      |   |    |     |                     |                   |
|                                             | C Cancelar                                                                                                    |                                                   |                             | ④ Anterio Siguiente ● |      |   |    |     |                     |                   |
|                                             | Ministerio de la Presidencia, Justicia y R                                                                                                    | elaciones con las Cortes - Contacto y             | Aviso Legal                 |                       |      |   |    |     |                     |                   |
| 🖽 🔎 Buscar 📃                                | e 💀 👔 🗷 💽 🖬                                                                                                    |                                                   |                             |                       |      |   |    | ^ t | ⊋ ¢0 <sub>07,</sub> | 13:30<br>/05/2024 |

4. Choose <u>date and time</u> for the appointment, and click on <u>Siguiente</u>.

5. <u>Fill in all the fields, click on the casilla de Privacidad</u> and next on Guardar.

| G O https://cta.org/am | sections and as internavia (# /as/new@nonintment ) wide                        | 020a.399-rr.ead/f.fs/060                                                   |                                                                                                    | 0.0   | m | ¢. | 6 | æ 1    | 3     |
|------------------------|--------------------------------------------------------------------------------|----------------------------------------------------------------------------|----------------------------------------------------------------------------------------------------|-------|---|----|---|--------|-------|
| a Previa               |                                                                                |                                                                            |                                                                                                    |       | - |    |   | DE Cas | ellar |
|                        | Constant                                                                       | HHETTED<br>DE LA MESSENCIA, ESTICIA<br>Y RELACIONES CON LAS CONTES         | Cita Previa<br>Sistema de gestión de citas previas en las Gerencias<br>Territoriales                              |       |   |    |   |        |       |
|                        | Inicio / Solicitud de cita<br>Solicitud de cita                                |                                                                            |                                                                                                    |       |   |    |   |        |       |
|                        | Datos de la cita                                                               | Nombre (*) Carps skipesis                                                  | Apellidos                                                                                                    |       |   |    |   |        |       |
|                        |                                                                                | Documento (*) Cango delgatoro                                              |                                                                                                    |       |   |    |   |        |       |
|                        | Servicio     Certificado por Delitos de     Naturaleza Sexual y Trata de Seres | Si el DNI/CIF bene menos de 9 d<br>Teléfono (9 Canos oblatato              | gitos, reliene con ceros a la izquierda<br>Correo electrónico                                                     |       |   |    |   |        |       |
|                        | Humanos Cita (Pendiente de confirmar) 15/05/24 - 09:00                         |                                                                            | Reliènelo si desea recibir un mensaje de correo con la<br>confirmación de la cita                                 |       |   |    |   |        |       |
|                        |                                                                                | PRIVACIDAD  El ciudadano da su consentimis conforme a la legislación vigen | nto para que el resultado de la asistencia prestada en la ota previa sea tratada por este organismo público<br>a. |       |   |    |   |        |       |
|                        | O Cancelar                                                                     |                                                                            | Anterior     Guar                                                                                                 | dar 🔒 |   |    |   |        |       |
|                        |                                                                                | Ministerio de la Presidencia, Justi                                        | cia y Relaciones con las Cortes - Contracto y Aviso Legal                                                         |       |   |    |   |        |       |
|                        |                                                                                |                                                                            |                                                                                                    |       |   |    |   |        |       |

6. **On the day of the appointment**, go to <u>Gerencia territorial de Justicia</u> (C. Marqués de Murrieta 45,47, 26005, Logroño. Entrance from the back), 10 minutes before the selected time, with your **NIE + passport** or identity card from your country of origin.

ONCE THERE:

- If you are a non-EU language assistant, you will receive the certificate on the spot.
- If you are an EU auxiliary, a data matching process will be initiated with your homecountry, so the certificate <u>may take up to a month</u>. Once issued, you will receive the certificate at the phone number or email account you provide on the day of the appointment.